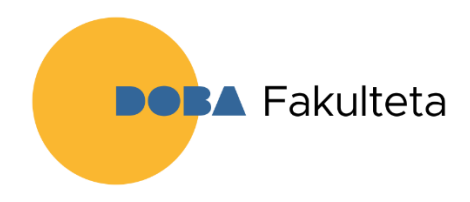

## SMART AKADEMIJA DOBA

## MS TEAMS - NAVODILA ZA UPORABO

1.) **Prenos programa** MS Teams (Stisnite na Prenesite Teams). Ko se datoteka prenese jo namestite. <u>https://www.microsoft.com/sl-si/microsoft-teams/download-app#desktopAppDownloadregion</u>

- 2.) Po namestitvi se bo program zagnal in od vas zahteval vpis uporabniškega imena in gesla, ki ste ga dobili po e-pošti.
- 3.) Po vpisu uporabniškega imena se bo pojavilo okno, kjer izberete Službeni ali šolski račun ter vpišete geslo.

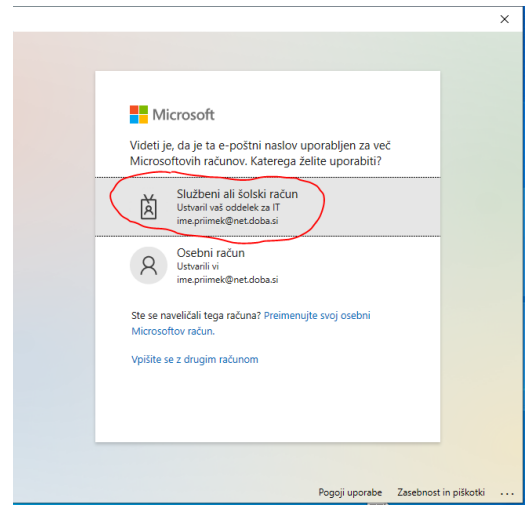

4.) Po uspešni prijavi, se vam bo odprla aplikacija Microsoft Teams, kjer ne levi strani izberite Teams (Timi) in na desni strani se bi vam moral pokazat vaš tim, v katerega vstopite.

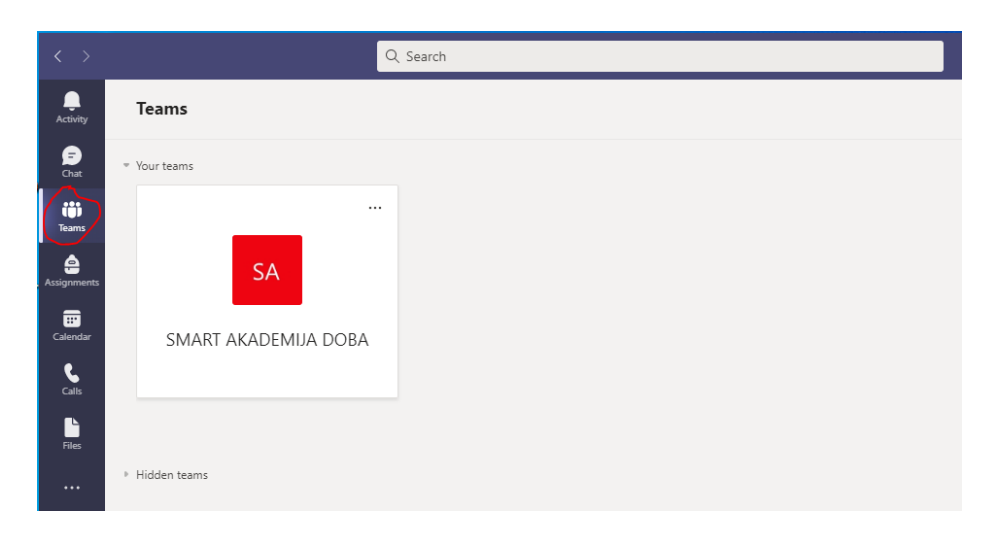

5.) Pregled okolja v timu

| < >                                                          |                   | Q. Search                                                                                                    | - 🔊    | o × |
|--------------------------------------------------------------|-------------------|----------------------------------------------------------------------------------------------------|--------|-----|
| Activity                                                     | < All teams       | General Posts Files Class Notebook Assignments Grades                                                         | @ Team | 0   |
| Chut                                                         | SA                |                                                                                                    |        |     |
| Acitymenters<br>Calendar<br>Calendar<br>Calendar<br>Calendar | SMART AKADEMIJA D | 1 Welcome to SMART AKADEMIJA DOBA<br>Try @mentioning the class name or student names to start a conversation. |        |     |
| ES<br>€                                                      |                   | New conversation Only channel moderators can post in this channel.                                            | ×      |     |

- Generalni kanal tukaj boste našli obvestila. V ta kanale ne pišete.
- Orodna vrstica kanala preko katerih lahko dostopate do različnih segmentov. Za vas so pomembni:
  - Files (dostop do vseh datotek naloženih v tim)
  - Assignments (naloge)
  - o Grades (ocene)
- Kanal diskusija namenjen vašim vprašanjem in diskusiji

## 6.) Oddaje naloge

Nalogo oddate na 2 načina. Ali v generalnem kanalu ali v v orodni vrstici Assignments. Odpre se vam okno za oddajo naloge, kjer je tudi zapisano, kaj je od vas zahtevano. Nalogo oddate tako, da stisnete na add work in pripnete dokument ter stisnete hand in.

|                                                        | General Posts Files Class No | tebool Assignments Grades                                                                                   |                             |   |         |
|--------------------------------------------------------|------------------------------|----------------------------------------------------------------------------------------------------|-----------------------------|---|---------|
|                                                        |                              | Welcome to TEST SMART AKADEMIJA<br>Try @mentioning the class name or student names to start a conversation. |                             |   |         |
|                                                        | 8,                           | Augurents Yotholig (SAD<br>Oddaja prve seminarske naloge<br>Zu 1 to;<br>Vive avägnment<br>&/ her/           |                             | • |         |
| < Back                                                 |                              |                                                                                                    |                             |   | Hand in |
| Oddaja prve seminarske<br>Due today at 23:59           | e naloge                     |                                                                                                    | Points<br>5 points possible |   |         |
| Instructions<br>Oddajte wordov dokument (min. 10 stran | ii).                         |                                                                                                    |                             |   |         |
| My work                                                |                              |                                                                                                    |                             |   |         |
| Smart Akademija Navodila.docx                          | all and the serie            |                                                                                                    |                             |   |         |
| Add work + New                                         | an wood d'y digditte         |                                                                                                    |                             |   |         |

## Video prikaz oddaje naloge: <u>https://youtu.be/nogOUe0rVEk</u>

Za morebitna vprašanja vam je na voljo informatik, Jure Savinc na jure.savinc@doba.si

Želimo vam veliko uspeha. Vaša DOBA Fakulteta